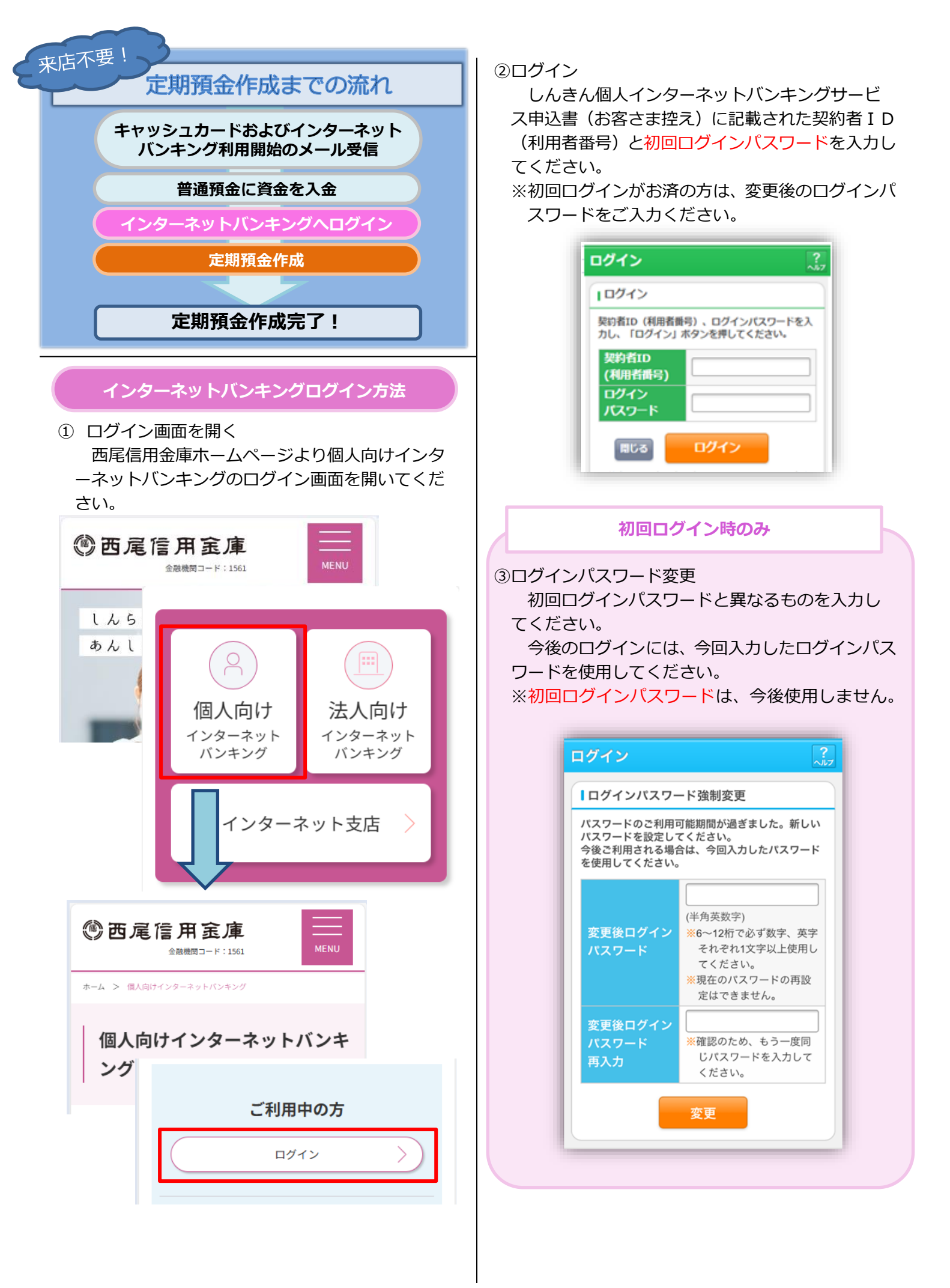

# 定期預金作成方法

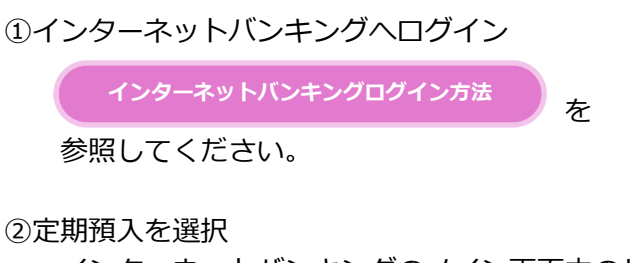

インターネットバンキングのメイン画面内のサ ービスメニューより、「定期」を選択してください。

| メイン                                       | メイン                                      |   |  |  |  |
|-------------------------------------------|------------------------------------------|---|--|--|--|
| インターネットバンキ<br>ございます。<br>前回ログイン日時は20<br>す。 | ングをご利用いただきありがとう<br>020年12月27日 09時22分10秒で |   |  |  |  |
| ┃代表口座                                     | サービスメニュー                                 |   |  |  |  |
| 代表口座の残高をお<br>照会」ボタンを押し<br>代表口座の入出金の       | 送 残高照会                                   | > |  |  |  |
| は、「入出金明細」<br>代表口座から振込す<br>してください。         | 入出金明細照会                                  | > |  |  |  |
| お取引店<br>科目                                | ≝→ 振込                                    | > |  |  |  |
| 口座番号                                      | その他のサービス                                 | — |  |  |  |
| 残高照会                                      | [定職] 定期                                  | > |  |  |  |
|                                           | <b>⑤</b> 外貨                              | > |  |  |  |

定期業務メニューより「定期預入」を選択してくだ さい。

## ③引落口座の選択/お預入金額の入力

| 专払元 | 口座を選択してく           | ださい。   |         |
|-----|--------------------|--------|---------|
| 前   | 21-30              | /100件  | 次       |
|     | お取引店               | 科目     | 口座番号    |
| ۲   | にしお信金イン<br>ターネット支店 | 普通     | 0000001 |
| ۲   |                    | 普通     | 0000002 |
| 前   | 21-30              | /100件  | 次       |
| お預  | 入金額                |        |         |
| 预入  | 金額を入力し、「           | 次へ」ボタン | ッを押してくた |

#### ④定期預入方法選択

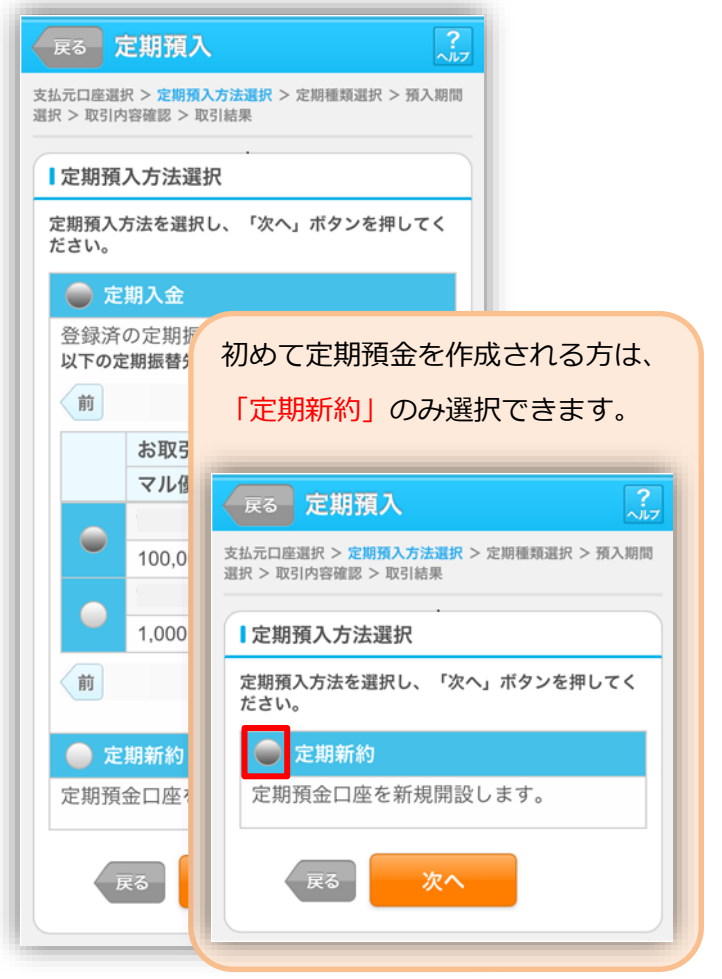

| さい。                                                                                                    |                                                                                                    |
|----------------------------------------------------------------------------------------------------|----------------------------------------------------------------------------------------------------|
| 戻る 定期口座開設                                                                                                    | <b>?</b>                                                                                                    |
| <mark> 次引時確認入力</mark> > 取引時確認確認 > 取引時確認<br>元日産選択 > 開設装振入力 > 開設装振確認 > 開                                                                                           | 27 > 支払<br>政定了                                                                                                    |
| 巴罪収益移転防止法に基づき、当金庫との取引目<br>勤業等をお伺いいたします。                                                                                                    | 目的およびご                                                                                                    |
| 取引時確認                                                                                                    | az.                                                                                                    |
| 以下の項目をご入力のうえ、「次へ」ボタンで<br>ださい。(取引を行う目的)は複数選択の)<br>取引を行う目的<br>生計量決済<br>章素量決済<br>結与受取/年金受取<br>「許菡/資産運用<br>酸道<br>外国為替取引<br>その他<br>その他を選択した場合は、以下に必ず入力してい。<br>※30文字以内 | <ul> <li>会社役員/団体役員</li> <li>会社員/団体徴員</li> <li>公務員</li> <li>個人事業主/自営業</li> <li>パート/アルバイト/派遣社員/契約社員</li> <li>主婦</li> <li>学生</li> <li>退職された方/無職の方</li> <li>その他を選択した場合は、以下に必ず入力してください。</li> <li>※30文字以内</li> </ul> |

## ⑥定期種類選択

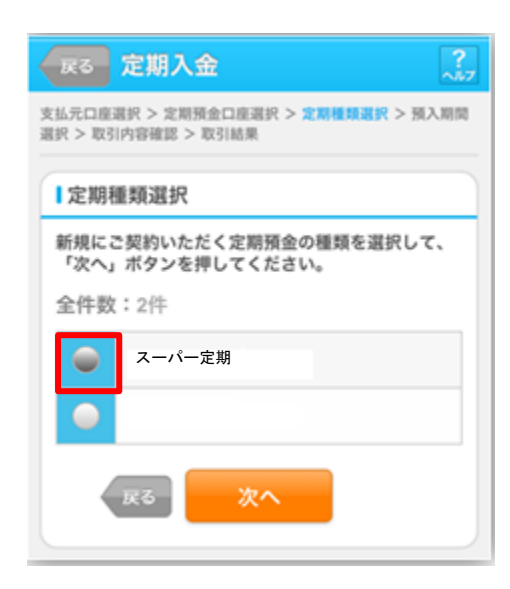

# ⑦預入期間選択/満期時取扱い方法選択

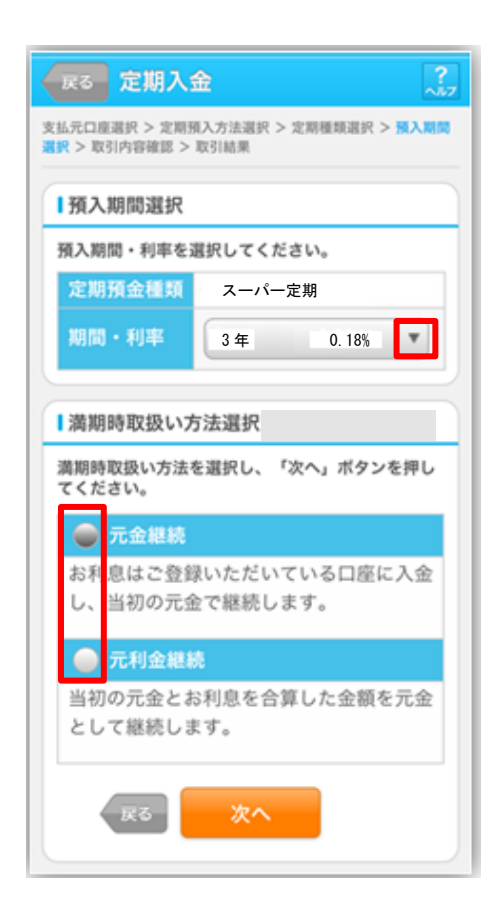

## ⑧取引内容確認

| 〒25 定期入金                       |                              |
|--------------------------------|------------------------------|
| 払元口度選択 > 定期預<br>択 > 取引内容確認 > 取 | 金口座選択 > 定期種類選択 > 預入期<br>51結果 |
| 支払売口座                          |                              |
| AMANUME                        |                              |
| お取引店                           | にしお信金インターネット支店               |
| 科目                             | 普通                           |
| 口座番号                           | 0000001                      |
| 定期預入内容                         |                              |
| 定期預金種類                         | スーパー定期                       |
| お預入金額                          | 500, 000 円                   |
| 利率                             | 0. 18%                       |
| 預入期間                           | 3年                           |
| 満期時の取扱い                        | 元金継続                         |
| 新規にご契約いただく<br>行」ボタンを押してくだ      | 定期預金の内容を確認し、「実<br>さい。        |
| ۹£                             | 実行                           |
|                                | W6                           |

#### ⑨取引結果

| 定期入金                    |                      |                       |                                                                                                    |
|-------------------------|----------------------|-----------------------|----------------------------------------------------------------------------------------------------|
| 支払元口座選択 ><br>選択 > 取引内容研 | 定期預金<br>認 > <b>取</b> | :口座選択 > 定期種類選択<br>引結果 | > 預入期間                                                                                                    |
| 下記の内容で承                 | りました                 | ico.                  |                                                                                                    |
| 受付内容                    |                      |                       |                                                                                                    |
| 受付番号                    | 2V07                 | 160I6FK2              |                                                                                                    |
| 受付日時                    | 20203                | 年08月16日14時35分         | 分31秒                                                                                                    |
| 支払元口層                   | ¥ .                  | お利息振替先口の              | and the second second |
| お取引店                    |                      | お取引店                  | にしお信金インターネット支店                                                                                                    |
| 科目                      |                      | 科目                    | 普通                                                                                                    |
| 口座番号                    |                      | 口座番号                  | 0000001                                                                                                    |
| 定期預入分                   | 七口座                  | 定期預入内容                |                                                                                                    |
| お取引店                    |                      | お預り番号                 | 01                                                                                                    |
| 科目                      |                      | 定期預金種類                | スーパー定期                                                                                                    |
| 口座畨号                    |                      | お預入金額                 | 500,000円                                                                                                    |
|                         | -                    | 利率                    | 0. 18%                                                                                                    |
|                         |                      | 預入期間                  | 3年                                                                                                    |
|                         |                      | お預り日                  | 2020年12月28日                                                                                                    |
|                         |                      | 満期日                   | 2021年12月28日                                                                                                    |
|                         |                      | 満期時の取扱い               | 元金継続                                                                                                    |

## 定期預金解約方法

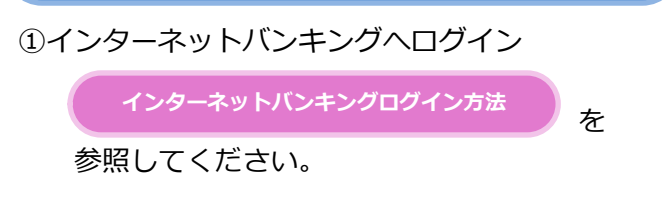

#### ②定期預入を選択

インターネットバンキングのメイン画面内のサ ービスメニューより、「定期」を選択してください。

| メイン                                       |                                           |   |  |  |
|-------------------------------------------|-------------------------------------------|---|--|--|
| インターネットバンキ<br>ございます。<br>前回ログイン日時は20<br>す。 | マングをご利用いただきありがとう<br>020年12月27日 09時22分10秒で |   |  |  |
| 【代表口座                                     | サービスメニュー                                  |   |  |  |
| 代表口座の残高をお<br>照会」ボタンを押し                    | 送 残高照会                                    | > |  |  |
| は、「入出金明細」<br>代表口座から振込す<br>してください。         | 入出金明細照会                                   | > |  |  |
| お取引店                                      | ₩ 振込                                      | > |  |  |
| 口座番号                                      | その他のサービス                                  |   |  |  |
| 残高照会                                      | 定期                                        | > |  |  |
|                                           | <b>⑤</b> 外貨                               | > |  |  |

定期業務メニューより「定期解約」を選択してくだ さい。

#### ③定期解約口座選択

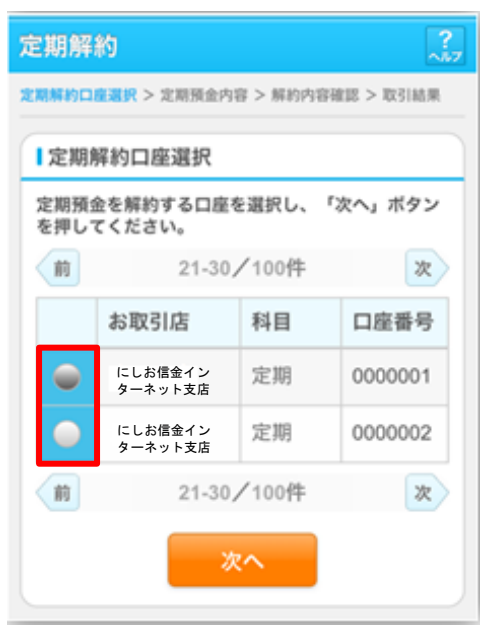

#### ④定期解約区分選択

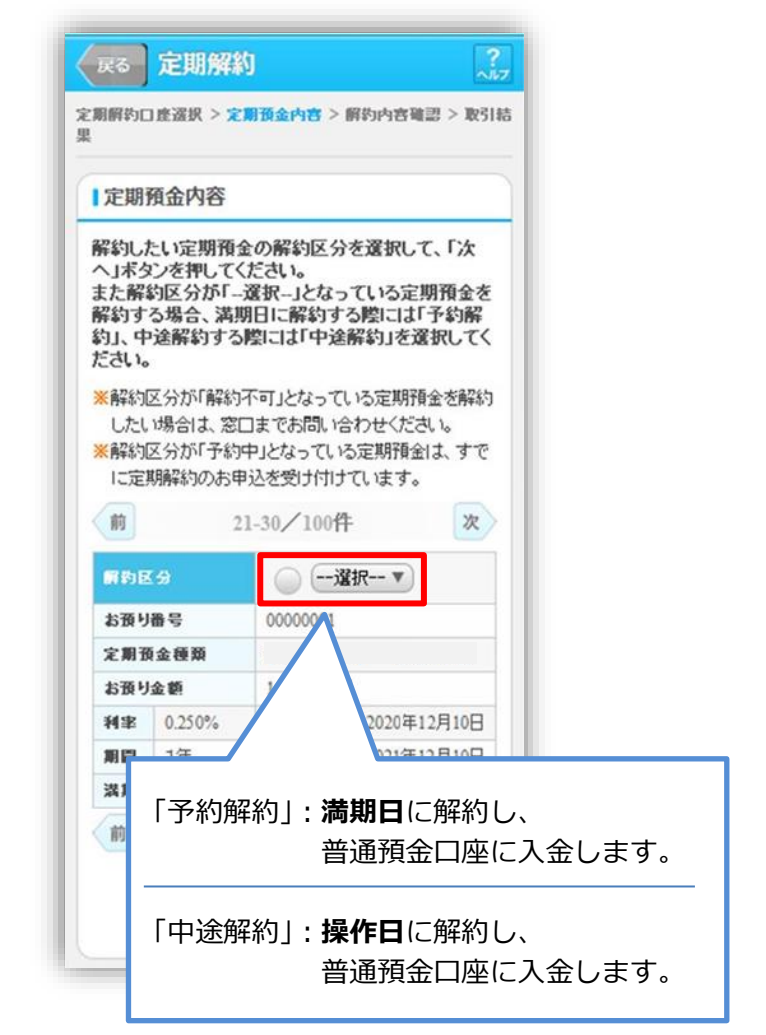

|     | .57                |            |             |
|-----|--------------------|------------|-------------|
| お取り | <b>信</b> 写<br>(会頭箱 | 0000001    |             |
| お預り | 金額                 | 1,000,000P | 9           |
| 相率  |                    | お預り日       | 2020年12月10日 |
| 08  | 1年                 | 満期日        | 2021年12月10日 |
| 黄期时 | の取扱い               | 自動維続〈      | 元加維続〉       |
| 前   | 2                  | 1-30/100件  | <u>ال</u>   |

# ⑤解約内容確認

|                                                                                                    | 「金内容 > 解約内容確認 > 取引                                                                                                    | 結果                                                                                                    |                                                                                                    |
|----------------------------------------------------------------------------------------------------|----------------------------------------------------------------------------------------------------|----------------------------------------------------------------------------------------------------|----------------------------------------------------------------------------------------------------|
| 期解約口座選択 > 定期預                                                                                                    |                                                                                                    |                                                                                                    |                                                                                                    |
| 振替先口座                                                                                                    |                                                                                                    |                                                                                                    |                                                                                                    |
| お取引店                                                                                                    | にしお信金インターネット支店                                                                                                    |                                                                                                    |                                                                                                    |
| 科目                                                                                                    | 普通                                                                                                    |                                                                                                    |                                                                                                    |
| 口座番号                                                                                                    | 0000001                                                                                                    |                                                                                                    |                                                                                                    |
|                                                                                                    |                                                                                                    | $\leq$                                                                                                    |                                                                                                    |
| 解約口座                                                                                                    |                                                                                                    | _                                                                                                    |                                                                                                    |
| お取引店                                                                                                    | にしお信金インターネット支店                                                                                                    |                                                                                                    |                                                                                                    |
| 科目                                                                                                    | 定期                                                                                                    |                                                                                                    |                                                                                                    |
| 口座番号                                                                                                    | 0000004                                                                                                    |                                                                                                    |                                                                                                    |
| 解約明細                                                                                                    |                                                                                                    | $\leq$                                                                                                    |                                                                                                    |
| Mill Control of the control of the c |                                                                                                    |                                                                                                    |                                                                                                    |
| お預り番号                                                                                                    | 01                                                                                                    | _                                                                                                    |                                                                                                    |
| 定期預金種類                                                                                                    | 4 000 0007                                                                                                    |                                                                                                    |                                                                                                    |
| お損り金額                                                                                                    | 1,000,000円                                                                                                    |                                                                                                    |                                                                                                    |
| 利平                                                                                                    | 1年                                                                                                    |                                                                                                    |                                                                                                    |
| お預り日                                                                                                    | 2020年12月10日                                                                                                    |                                                                                                    |                                                                                                    |
| 満期日                                                                                                    | 2021年12月10日                                                                                                    |                                                                                                    |                                                                                                    |
| 満期時の取扱い                                                                                                    | 元金継続                                                                                                    |                                                                                                    |                                                                                                    |
| 1 M TY A LAND A MY TY A.                                                                                                    |                                                                                                    |                                                                                                    |                                                                                                    |
| 解約区分                                                                                                    | 中途解約<br>当金庫所定の中途解約利率な<br>フード入力<br>定期解約情報を確認し、資金<br>カして「実行」ボタンを押し                                                                                                    | を適<br>金移<br>して                                                                                                    | -                                                                                                    |
| 解約区分                                                                                                    | 中途解約<br>当金庫所定の中途解約利率な<br>フード入力<br>定期解約情報を確認し、資金<br>力して「実行」ボタンを押し<br>ドの左から2、5桁目の数字:                                                                                                    | <b>を適</b><br>金移<br>して<br>をそ                                                                                                    |                                                                                                    |
| 解約区分       中途解約の場合、計用します。       資金移動用パスワードを入えください。       資金移動用パスワードを入えください。       資金移動用パスワードを入えくたさい。       資金移動用パスワードを入える       1     2                                                                                                    | 中途解約<br>当金庫所定の中途解約利率な<br>フード入力<br>定期解約情報を確認し、資金<br>力して「実行」ボタンを押し<br>ドの左から2、5桁目の数字<br>てください。<br>3 4 5                                                                                                    | <b>と適</b><br>金移<br>して<br>をそ                                                                                                    |                                                                                                    |
| 解約区分       P+途解約の場合、量用します。       資金移動用パスワードを入えるとさい。       資金移動用パスワードを入えるとさい。       資金移動用パスワード       1     2                                                                                                    | <ul> <li>中途解約</li> <li>当金庫所定の中途解約利率</li> <li>フード入力</li> <li>定期解約情報を確認し、資気</li> <li>カして「実行」ボタンを押し</li> <li>ドの左から2、5桁目の数字</li> <li>てください。</li> <li>3 4 5</li> <li>リンタイムパスワー</li> </ul>                                              | <ul> <li>た適</li> <li>金移<br/>して</li> <li>をそ</li> <li>ド入力</li> </ul>                                                                              |                                                                                                    |
| 解約区分       中途解約の場合、当用します。       資金移動用パスワードを入って、       解約する定期預金の万動用パスワードを入って、       資金移動用パスワードを入って、       資金移動用パスワートであって、       資金移動用パスワートであって、       資金移動用パスワートで、       1     2       6     7                                                                                                    | 中途解約<br>当金庫所定の中途解約利率<br>フード入力<br>定期解約情報を確認し、資金<br>カして「実行」ボタンを押し<br>ドの左から2、5桁目の数字<br>てください。<br>3 4 5<br><b>リワンタイムパスワー</b>                                                                                                    | <ul> <li>を適</li> <li>金移して</li> <li>をそ</li> <li>ド入力</li> <li>(半 魚数)</li> </ul>                                                                   | 字6桁)                                                                                                    |
| 解約区分       中途解約の場合、計用します。       資金移動用パスワードを入えください。       資金移動用パスワードを入えください。       資金移動用パスワードを入える       1     2       6     7                                                                                                    | 中途解約<br>当金庫所定の中途解約利率<br>フード入力<br>定期解約情報を確認し、資金<br>カして「実行」ボタンを押し<br>ドの左から2、5桁目の数字<br>てください。<br>3 4 5<br>Iワンタイムパスワー                                                                                                    | <b>と適</b> 金移して   をそ   ド入力   (半角数)                                                                                                    | 字6桁)                                                                                                    |
| 解約区分       P+途解約の場合、当用します。       資金移動用パスワードを入っください。       資金移動用パスワードを入っください。       資金移動用パスワードを入っく       たさい。       資金移動用パスワー       ゆぞれ半角で入力して       1     2       6     7       中止                                                                                                    | 中途解約<br>当金庫所定の中途解約利率<br>フード入力<br>定期解約情報を確認し、資金<br>カして「実行」ボタンを押し<br>ドの左から2、5桁目の数字<br>てください。<br>3 4 5<br>「ワンタイムパスワー<br>「<br>ワンタイムパスワー<br>「<br>ワード<br>トークンに表示<br>されている数字<br>6桁(セキュリ<br>ティコード)を<br>入力してください。                          | <ul> <li>と適 </li> <li>金移して をそ ド入力 (半角数) (半角数) </li> </ul>                                                                                       | 字6桁)                                                                                                    |
| 解約区分       P+途解約の場合、当用します。       資金移動用パスワードを入ってください。       資金移動用パスワードを入ってください。       資金移動用パスワードを入ってくたさい。       資金移動用パスワードを入ってくたさい。       資金移動用パスワート       1     2       6     7       中止                                                                                                    | 中途解約<br>当金庫所定の中途解約利率<br>フード入力<br>定期解約情報を確認し、資金<br>力して「実行」ボタンを押し<br>ドの左から2、5桁目の数字<br>てください。<br>3 4 5<br>1ワンタイムパスワー<br>「ワンタイムパスワー<br>「<br>ワード<br>トークンに表示<br>されている数字<br>6桁(セキュリ<br>ティコード)を<br>入力してください。<br>(30秒毎に数<br>字が変更されま<br>す。) | E適 金移して<br>をそ ド入力 (半角数) (半角数) (二本) (二本) SKT5                                                                                                    | 字6桁)<br>(72944443<br>(XXXX)                                                                                 |
| 解約区分<br>P中途解約の場合、当<br>用します。<br>資金移動用パスワードを入っ<br>ください。<br>資金移動用パスワードを入っ<br>ください。<br>資金移動用パスワー<br>ロードを入っ<br>(一日)<br>ロードを入っ<br>(日日)<br>ロードを入っ<br>(日日)<br>「日日)<br>「日]<br>「日日)<br>「日]<br>「日日)<br>「日日)<br>「日日)<br>「日日)<br>「日日)<br>「日日)<br>「日日)<br>「日日)<br>「日日)<br>「日]<br>「日日)<br>「日日)<br>「日日)<br>「日日)<br>「日]<br>「日]<br>「日]<br>「日]<br>「日]<br>「日]<br>「日]<br>「日]                                                                                                    | 中途解約<br>当金庫所定の中途解約利率<br>フード入力<br>定期解約情報を確認し、資気<br>力して「実行」ボタンを押し<br>ドの左から2、5桁目の数字<br>てください。<br>3 4 5<br>「ワンタイムパスワー<br>「ワンタイムパスワー<br>「ロンタイムパスワー<br>「ロンタイムパスワー<br>「ロンタイムパスワー<br>「ロンタイムパスワー                                           | <ul> <li>▲移して</li> <li>をそ</li> <li>ド入力</li> <li>(半角数)</li> <li>(半角数)</li> <li>(二一、アアブレーン</li> <li>SKTE</li> <li>エアトーブン</li> <li>マ変更と</li> </ul> | 字6桁)<br>(2)294 Lata<br>(XXXX)<br>()<br>()<br>()<br>()<br>()<br>()<br>()<br>()<br>()<br>()<br>()<br>()<br>() |

# ⑥取引結果

| 定期解約口座選択 > 定期預金内容 > 解約内容確認 > 取引結果 |                                                                                                    |  |  |  |
|-----------------------------------|----------------------------------------------------------------------------------------------------|--|--|--|
| 下記の内容で承りました。                      |                                                                                                    |  |  |  |
| ┃受付内容                             |                                                                                                    |  |  |  |
| 2V07                              | 2V07160I6FK2                                                                                                    |  |  |  |
| 2021                              | 2021年08月16日14時35分31秒                                                                                                    |  |  |  |
|                                   |                                                                                                    |  |  |  |
| 振替先口座                             |                                                                                                    |  |  |  |
| i                                 | にしお信金インターネット支店                                                                                                    |  |  |  |
|                                   | 普通                                                                                                    |  |  |  |
| ÷                                 | 0000001                                                                                                    |  |  |  |
|                                   |                                                                                                    |  |  |  |
| 解約口座                              |                                                                                                    |  |  |  |
| i                                 | にしお信金インターネット支店                                                                                                    |  |  |  |
|                                   | 定期                                                                                                    |  |  |  |
| ÷                                 | 0000004                                                                                                    |  |  |  |
| 解約明細                              |                                                                                                    |  |  |  |
|                                   |                                                                                                    |  |  |  |
| 污                                 | 01                                                                                                    |  |  |  |
| 全頞                                | 1 000 000 🖽                                                                                                    |  |  |  |
| 亚积                                | 1,000,000                                                                                                    |  |  |  |
| ]                                 | 1年                                                                                                    |  |  |  |
|                                   | 2020年12月10日                                                                                                    |  |  |  |
|                                   | 2021年12月10日                                                                                                    |  |  |  |
| 取扱い                               | 元金継続                                                                                                    |  |  |  |
|                                   | 中途解約                                                                                                    |  |  |  |
|                                   | <ul> <li>↓ 2V07</li> <li>・ 2V07</li> <li>・ 2021:</li> <li>/ 2021:</li> <li>/ 2021:</li></ul> |  |  |  |

画面表示に従って「資金移動用パスワード」 または「ワンタイムパスワード」を入力して ください。